### HƯỚNG DẪN THAM GIA KHÓA HỌC

## NẾU BẠN CHƯA ĐƯỢC CẤP TÀI KHOẢN TẠI THINKING SCHOOL

LIÊN

GIỚI THIỆU DOANH NGHIËP BLOGS WATCH

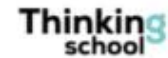

Search ...

chir

Nghiên cứu cải tiến y tế

# HỆ THỐNG ĐÀO TẠO TRỰC TUYẾN

Bước 1:

- Truy cập trang web: https://thinkingschool.vn/chir
- Chọn đăng ký •

Tên người dùng hoặc Địa chỉ Email

Mát khẩu

Tự động đăng nhập

ĐĂNG NHẬP

Lost your password?

| GIỚI THIỆ<br>Đăng ký tài khoản mới                                                                                                    | <ul> <li>Bước 2:</li> <li>Điền đầy đủ thông tin ở phần đăng ký thủ công và chọn hoàn tất</li> <li>Có thể chọn đăng ký nhanh thông qua Facebook hoặc Google</li> </ul> | <ul> <li>Kỹ năng và phương pháp lãnh đạo</li> <li>Làm việc giữa các cá nhân và nhóm</li> <li>Mini MBA</li> <li>Phương pháp học tập và giảng dạy</li> <li>Phương pháp Tư duy</li> </ul>   |
|----------------------------------------------------------------------------------------------------|----------------------------------------------------------------------------------------------------|----------------------------------------------------------------------------------------------------|
| f FACEBOOK G GOOGLE                                                                                                    | Điều                                                                                                    | <b>đĩều khoản</b><br>khoản và điều kiện Thanh Toán + Hoàn Học Phí                                                                                                    |
| Đăng ký thủ công<br>Địa Chỉ Email (*)                                                                                                    | Phư<br>Sau l                                                                                                    | <b>ơng thức thanh toán</b><br>chi đăng ký khóa học, học viên Thinking School sẽ thanh toán thông qua:                                                                                    |
| Chọn Mật Khẩu (*) Xác Nhận Mật Khẩu (*)                                                                                                    | Than<br>tế) hơ<br>Than                                                                                                    | h toán trực tuyên băng các loại thé ngân hàng (ATM nội địa hoặc thẻ quốc<br>pặc cổng thanh toán PayPal có trên website.<br><b>h toán trực tuyến bằng thẻ ATM – E-Banking</b>             |
| Họ và tên (*) Điện thoại (*)                                                                                                    | Để từ<br>Intern<br>từ ph                                                                                                    | ến hành thanh toán bằng thẻ ATM nội địa, học viên cần đăng ký dịch vụ<br>net Banking với ngân hàng. Thinking School hỗ trợ và chấp nhận thanh toán<br>ần lớn các ngân hàng tại Việt Nam. |
| Ngày sinh (*) Giới tính (*) Day T tháng T Year O Nam O N                                                                                    | Sau k<br>sang                                                                                                    | khi điền thông tin mua hàng và bấm Hoàn tất đơn hàng, hệ thống sẽ chuyển<br>Onepay để bạn điền thông tin thẻ thanh toán. Khóa học sẽ được kích hoạt                                      |
| Quốc gia đang sinh sống (*)     Thành phố (*)                                                                                               | Tôi d                                                                                                    | đồng ý với những Điều Khoản và Điều Kiện này                                                                                                    |
| Chức danh (*)       Nhóm kỹ năng mà bạn quan tâm ( <ul> <li>Cộng đồng</li> <li>(Để hỗ trợ phù hợp)</li> <li>Kiến thức về quản lý</li> </ul> |                                                                                                    | N TẤT ĐĂNG KÝ                                                                                                    |

## NẾU BẠN ĐÃ ĐƯỢC CẤP TÀI KHOẢN TẠI THINKING SCHOOL

GIỚI THIỆU BLOGS WATCH DOANH NGHIỆP LIÊN HỆ

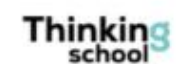

Search...

# **Chir** Nghiên cứu cải tiến y tế

### HỆ THỐNG ĐÀO TẠO TRỰC TUYẾN

### Bước 1:

.vn/chir

- Truy cập trang web: https://thinkingschool.vn/chir
- Đăng nhập tài khoản bạn đã được cấp như hình bên

#### Tên người dùng hoặc Địa chỉ Email

Mật khẩu

🗌 Tự động đãng nhập

ĐĂNG NHẬP

Lost your password?

#### DONG HANH CUNG CHIR

Trung Tâm Nghiên Cứu Cải Tiến Y Tế (CHIR) là tổ chức 100% phi lợi nhuận, được thành lập với mục đích kết nối mọi nguồn lực trong nước và quốc tế, hỗ trợ cải tiến chất lượng dịch vụ y tế và an toàn người bệnh, an toàn cho nhân viên y tế. Phát triển chương trình đào tạo trực tuyến là một trong những giải pháp của CHIR nhằm lan toả kiến thức, kinh nghiệm thực tiễn đến Anh Em đồng nghiệp cả nước, nhất là những Anh Em muốn học tập hiệu để thay đổi, để làm thật, mà còn gặp khó khăn về sắp xếp thời gian học tập, chi phí, địa lý vùng sâu vùng xa không tiếp cận được các lớp tập huấn tập trung.

Xem thêm

Bước 2: Ở phần Các khóa học đang diễn ra
Click vào khóa bạn muốn tham gia

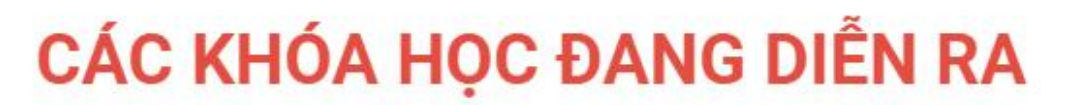

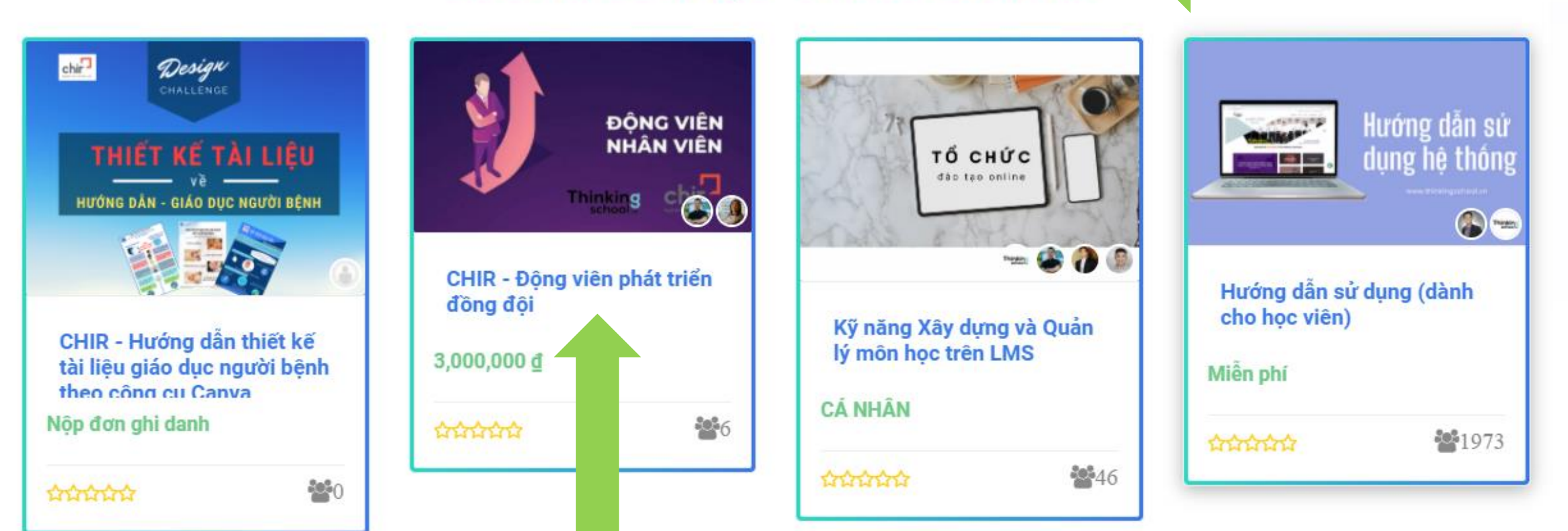

Bước 3:

Chọn mua khóa học nếu bạn chưa mua

## CHIR – Động viên phát triển đồng đội

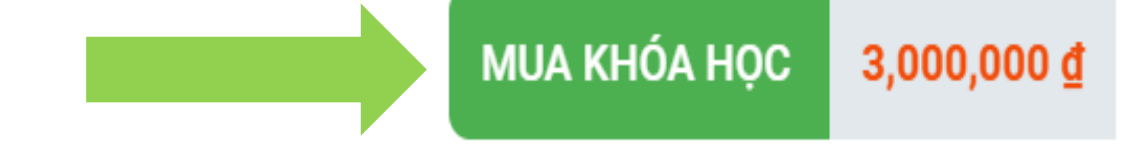

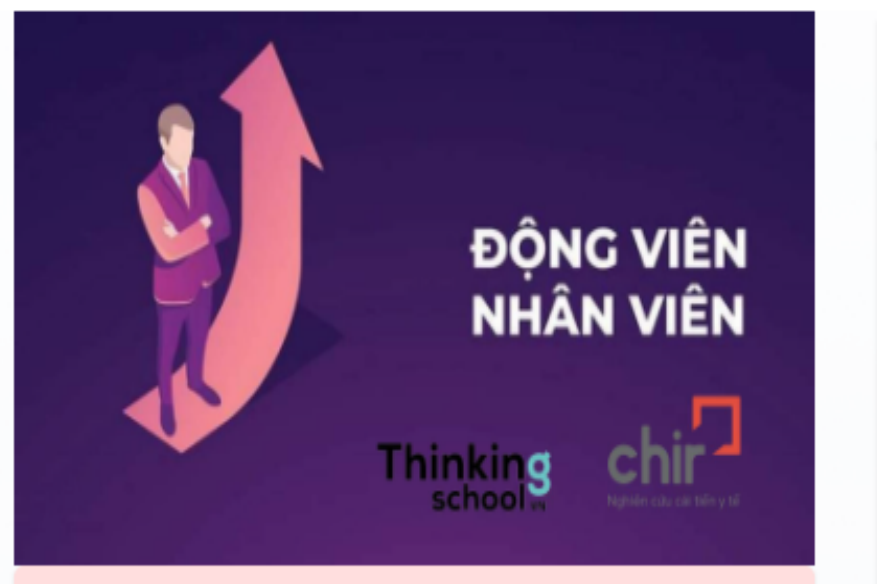

LINH PHAN

### 4 Học trực tuyến cùng giảng viên

Học tài liệu có sẵn

DƯƠNG HOÀNG

# Home Curriculum Lịch học Học viên Reviews

### Giới thiệu

Đây là khóa học đầu tiên mà Thinkingschool và CHIR – Trung Tâm Nghiên Cứu Cải Tiến Y Tế cùng phối hợp với nhau để có thể hỗ trợ tối đa cho Anh Em đồng nghiệp y tế Việt Nam. Nội dung khóa học rất hữu ích và hiệu quả của Thinkingschool sẽ được lồng ghép cùng các buổi học trực tiếp với giảng viên, với sự tham gia của Bs Linh Phan – CEO của CHIR để bảo đảm đồng hành – hỗ trợ học viên hiểu và áp dụng những kiến thức đã học, áp dụng được vào thực tế và học xong phải có sản phẩm ngay tại đơn vị mình đang công tác.

### Mục tiêu

| ×         Dộng viên phát triển đồng đội         3,000,000 ₫         1         3,000,000 ₫           Mã ưu đãi         Áp dụng         Cập nhật giỏ hàng         Cập nhật giỏ hàng |      |         | Sản phẩm                      | Giá                | Số lượng | Tổng              |
|----------------------------------------------------------------------------------------------------|------|---------|-------------------------------|--------------------|----------|-------------------|
| Mã ưu đãi <b>Ấp dụng</b>                                                                                                    | ×    | ) ana   | Động viên phát triển đồng đội | 3,000,000 <u>đ</u> | 1        | 3,000,000 ₫       |
|                                                                                                    | Mã u | .ru đãi | Áp dụng                       |                    |          | Cập nhật giỏ hàng |

| Tạm tính         3,000,000 đ           Tổng         3,000,000 đ | ộng giỏ | HÀNG                 |  |
|-----------------------------------------------------------------|---------|----------------------|--|
| Tổng 3,000,000 <u>đ</u>                                         | ạm tính | 3,000,000 <u>đ</u>   |  |
|                                                                 | ổng     | 3,000,000 <u>đ</u>   |  |
| Tiến hành thanh toán                                            |         | Tiến hành thanh toán |  |

|                                                                                                    | Thông tin thanh toán                             |                                         | Đơn hàng của bạn                                                                                                    |                                              |  |  |
|----------------------------------------------------------------------------------------------------|--------------------------------------------------|-----------------------------------------|----------------------------------------------------------------------------------------------------|----------------------------------------------|--|--|
|                                                                                                    | Tên <u>*</u>                                     | Họ <u>*</u>                             | Sản phẩm                                                                                                    | Tạm tính                                     |  |  |
|                                                                                                    |                                                  |                                         | Động viên phát triển đồng đội × 1                                                                                                    | 3,000,000 <u>đ</u>                           |  |  |
|                                                                                                    | Địa chỉ email <u>*</u>                           |                                         | Tạm tính                                                                                                    | 3,000,000 <u>đ</u>                           |  |  |
|                                                                                                    |                                                  |                                         | Tổng                                                                                                    | 3,000,000 <u>đ</u>                           |  |  |
|                                                                                                    | Tạo mật khẩu của tài khoản <u>*</u>              |                                         |                                                                                                    |                                              |  |  |
| Mật khẩu                                                                                                    |                                                  |                                         | ● Thẻ ATM Nội Địa 💙 🗣 🚺 VIB <sup>¥</sup> HD 🛺 etc                                                                                                    |                                              |  |  |
|                                                                                                    | Thông tin bổ sung<br>Ghi chú đơn hàng (tuỳ chọn) |                                         | Sau khi điền thông tin mua hàng và bấm <b>Pay now</b> , hệ thống sẽ chuyển sang<br>Onepay để bạn điền thông tin thẻ thanh toán.<br>Khóa học sẽ được kích hoạt ngay sau khi bạn thanh toán thành công. |                                              |  |  |
|                                                                                                    | Ghi chú về đơn hàng, ví dụ: thời gian<br>hơn.    | hay chỉ dẫn địa điểm giao hàng chi tiết | O Thẻ Tín Dụng VISA                                                                                                    |                                              |  |  |
| <ul> <li>Sau khi click vào mua khóa học</li> <li>Chọn tiến hành thanh toán</li> <li>Điền đầy đủ thông tin và chọ Pay now</li> </ul> |                                                  | pc                                      | <ul> <li>Cổng thanh toán quốc tế PayPal</li> <li>Chuyển khoản ngân hàng</li> </ul>                                                                                                    | Paypal là gì?                                |  |  |
|                                                                                                    |                                                  | Pay now                                 | Dữ liệu cá nhân của bạn sẽ được sử dụng để hỗ trợ trải<br>trang web này và quản lý quyền truy cập vào tài khoản<br>được mô tả trong chính sách riêng tự.                                              | nghiệm trên toàn bộ<br>cho các mục đích khác |  |  |

YTôi đã đọc và đồng ý với điều khoản và điều kiện của website \*

**THANK YOU!**